#### Bulk Pet ドライバーの設定方法

SOUND WARRIOR SWD-DA20 で「Bulk Pet」を使用する為には、以下の手順が必要になります。

- SWD-DA20 のファームウェアをアップデートする。
- お使いの PC へ Bulk Pet 対応ドライバーをインストールする。
   (お使いの OS に応じて Windows 用、Mac 用ドライバーを SOUND WARRIOR WEB サイトより ダウンロードしてください。)
   http://www.shiroshita.com/sw/swd-da20.html
- ※ 既に PC に Bulk Pet 非対応の SIC USB Audio ドライバーがインストールされている
   場合には、先にアンインストールしていただく必要があります。
   事前に古い SIC USB Audio ドライバーがインストールされていないか、ご確認ください。
   (アンインストールの方法については P.3「Windows ドライバーのアンインストール」をご参照ください。)
- ※ ファームウェアのアップデータは Windows 用となります。
   Windows PC をお持ちでないお客様は大変お手数ですが、SWD-DA20 本体を弊社までお送りください。
   なお、その際の送料はお客様のご負担とさせていただきますので、予めご了承ください。
   送付先は SOUND WARRIOR WEB サイト <a href="http://www.shiroshita.com/sw/swd-da20.html">http://www.shiroshita.com/sw/swd-da20.html</a> を
   ご参照ください。

【ご用意いただくもの】

- SOUND WARRIOR SWD-DA20
- Windows PC
- USB ケーブル(A-B タイプ)
- ファームウェア アップデータ

(<u>http://www.shiroshita.com/sw/swd-da20.html</u>からダウンロードしてください。)

#### ファームウェアのアップデート

ファームウェアのアップデータは SOUND WARRIOR サイトの「SWD-DA20」製品ページ内からダウンロードできます。

http://www.shiroshita.com/sw/swd-da20.html

| 1<br>Windows PC と SWD-DA20 | TtfUsbDsd-HidWriter for SIC (Firmware                                                                 | e rev.: H'16303)   |
|----------------------------|----------------------------------------------------------------------------------------------------|--------------------|
| 本体を USB ケーブルで接続し、          | Connect                                                                                               | Writer<br>Download |
| SWD-DA20 の電源を入れま           |                                                                                                    |                    |
| す。                         | CLICK "Connect" to establish device<br>connection and CLICK "Download" to<br>start firmware updating. | <u>_</u>           |
| 次に、PC にダウンロードした            |                                                                                                    |                    |
| 「ItfUsbDsd-HidWriter.exe」  | Disconnected                                                                                          |                    |
| を実行します。                    |                                                                                                    |                    |
| 「Connect」ボタンをクリック          |                                                                                                    |                    |
| します。                       |                                                                                                    |                    |

|                       | HttlsbDed-HidWriter for SIC (Firmware rev)                              | H'16303) |
|-----------------------|-------------------------------------------------------------------------|----------|
| 「Download」 ホタンをクリックして | Connect                                                                 | Writer   |
| 「Succeeded」と表示されるまで   | Disconnect                                                              | Download |
| お待ちください。              |                                                                         |          |
| なお、書き換え中に SWD-DA20    | VenderID = 0x27E5<br>ProductID = 0x10F1<br>Version = 0x0110             |          |
| 本体の電源を切ると、修復不可能       | Manufacturer = Shiroshita Industrial<br>Co., Ltd.<br>Product = SWD-DA20 |          |
| (基板交換が必要)となりますので、     |                                                                         |          |
| ご注意ください。              | Connected                                                               |          |

| 3<br>「Succeeded」と表示されたら | The second second secon | H'16303) — 🗆 X |
|-------------------------|----------------------------------------------------------------------------------------------------|----------------|
|                         | Connect                                                                                                    | Writer         |
| USB ケーブルを抜き SWD-DA20    | Connect                                                                                                    | Download       |
| の電源を切ってください。            | CLICK "Connect" to establish device                                                                                                    |                |
| (この時、本体の電源ボタンは一時        | connection and CLICK "Download" to start firmware updating.                                                                                                    | Succeeded      |
| 的に機能しなくなりますので、          |                                                                                                    |                |
| AC アダプタを抜いてください。)       | Disconnected                                                                                                    |                |
|                         |                                                                                                    |                |

#### Windows ドライバーのアンインストール

お使いの PC に旧バージョンの SIC USB Audio ドライバーがインストールされていると、Bulk Pet 対応ドライバーを インストールできません。

古い SIC USB Audio ドライバーがインストールされている場合には、以下の手順でアンインストールしてください。

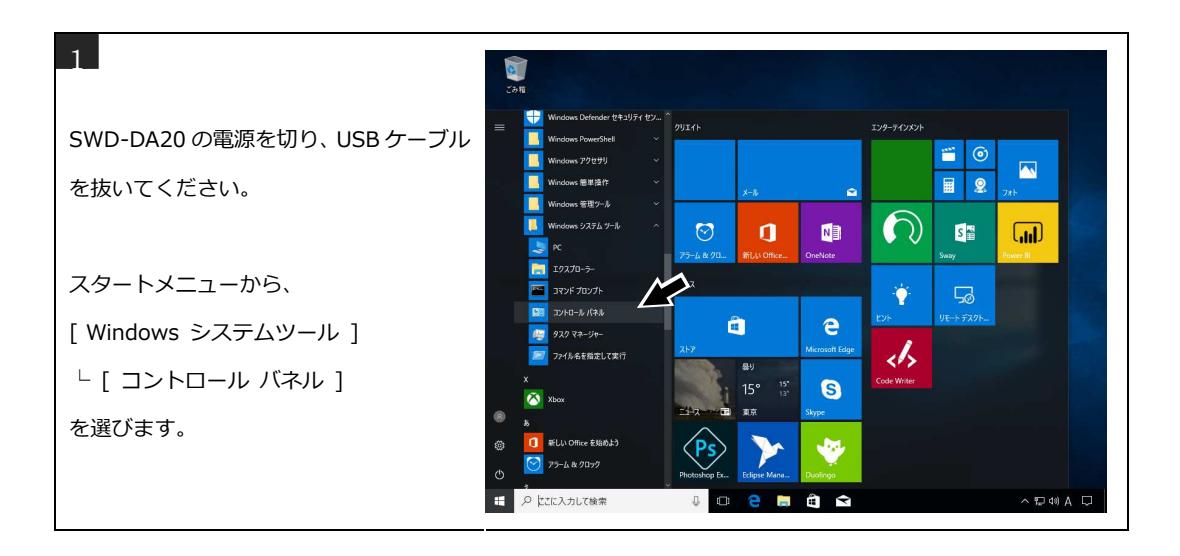

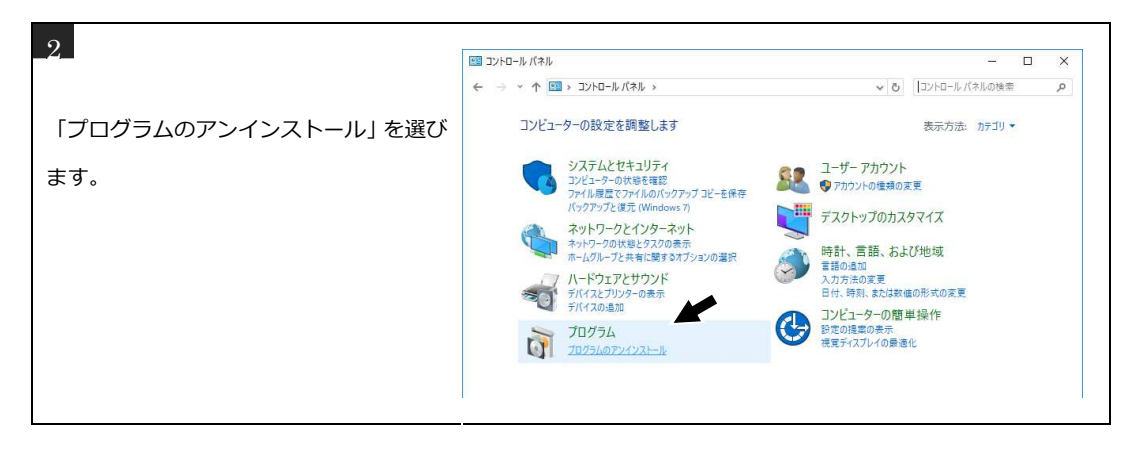

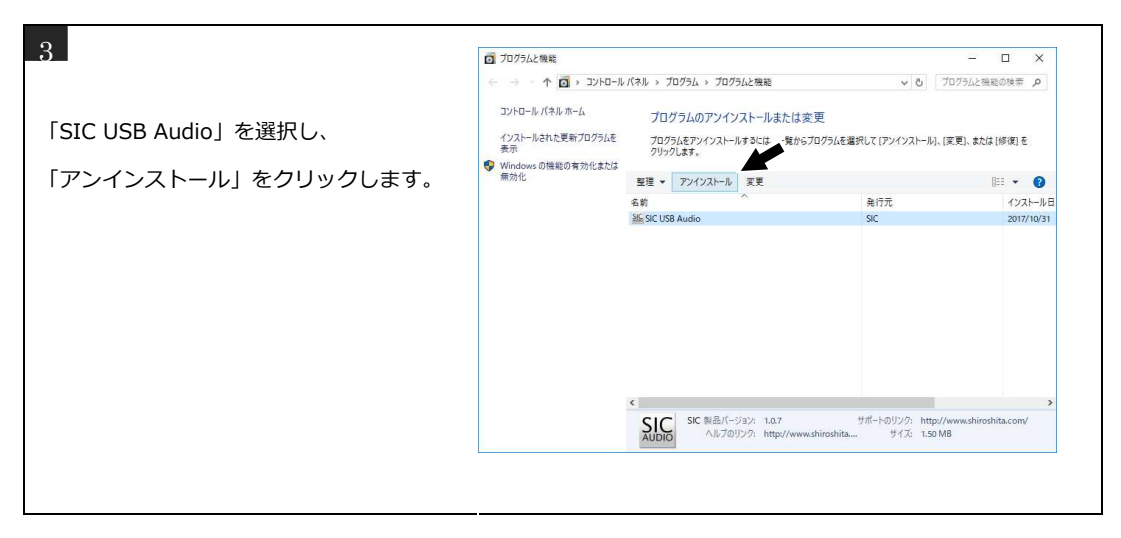

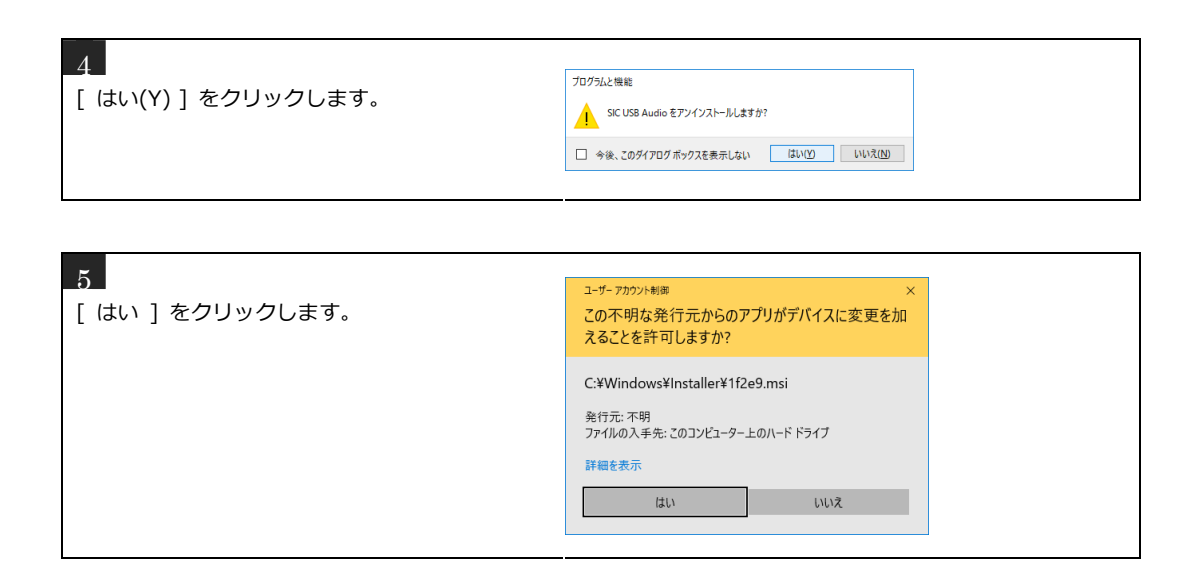

アンインストール完了後は PC を再起動し、P.4 下部「Bulk Pet 対応ドライバーをインストールする(Windows)」の 手順に添ってドライバーをインストールしてください。

#### Bulk Pet 対応ドライバーをインストールする(Windows)

SOUND WARRIOR WEB サイトより、Windows 用 Bulk Pet 対応ドライバーをダウンロードしてください。 http://www.shiroshita.com/sw/swd-da20.html

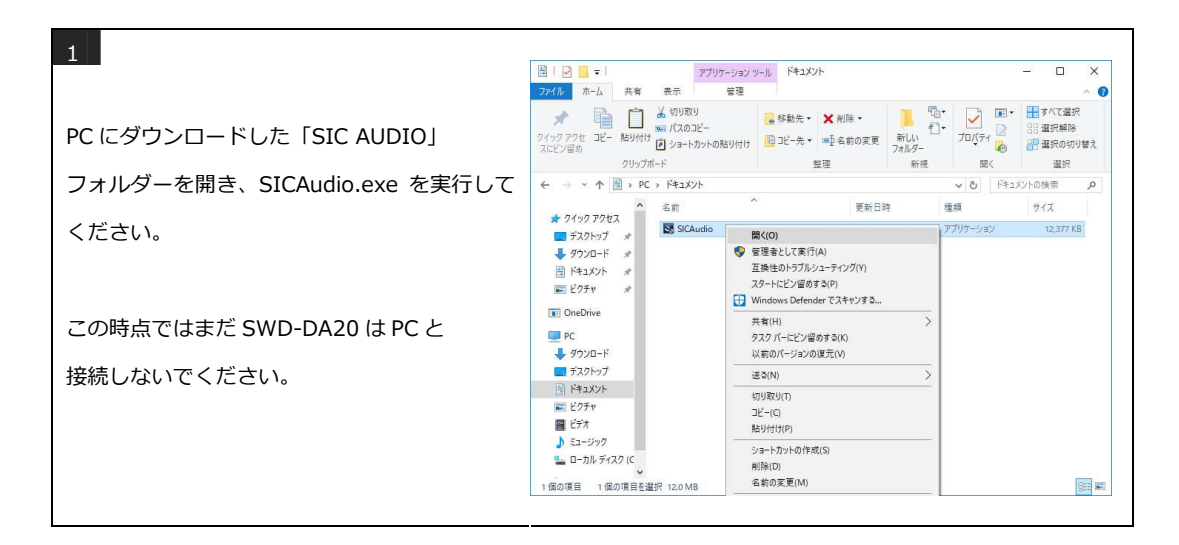

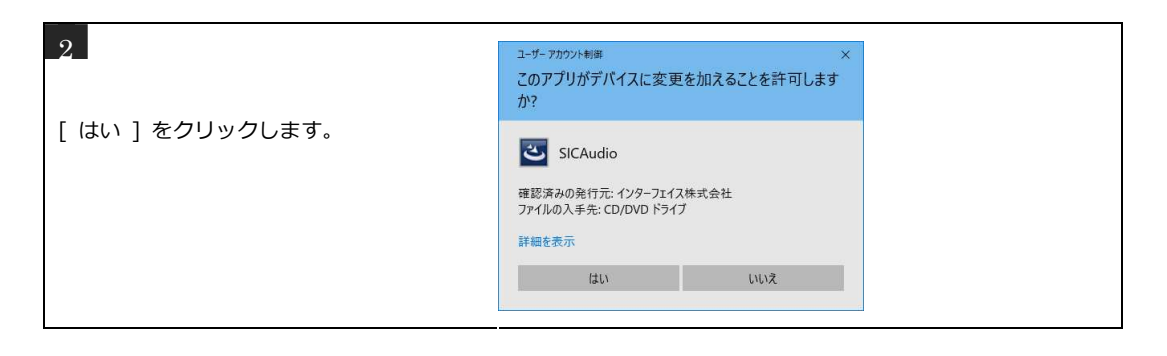

| 3                        | SIC USB Audio - InstallShield Wizard    | ×     |
|--------------------------|-----------------------------------------|-------|
|                          | セットアップ言語の選択                             | ی     |
| 日本語を選択し、[ 次へ(N) ] をクリックし | このインストールで使用する言語を次のリストから選択してください。<br>日本語 | ~     |
| ます。                      |                                         |       |
|                          |                                         |       |
|                          |                                         |       |
|                          |                                         |       |
|                          |                                         | キャンセル |

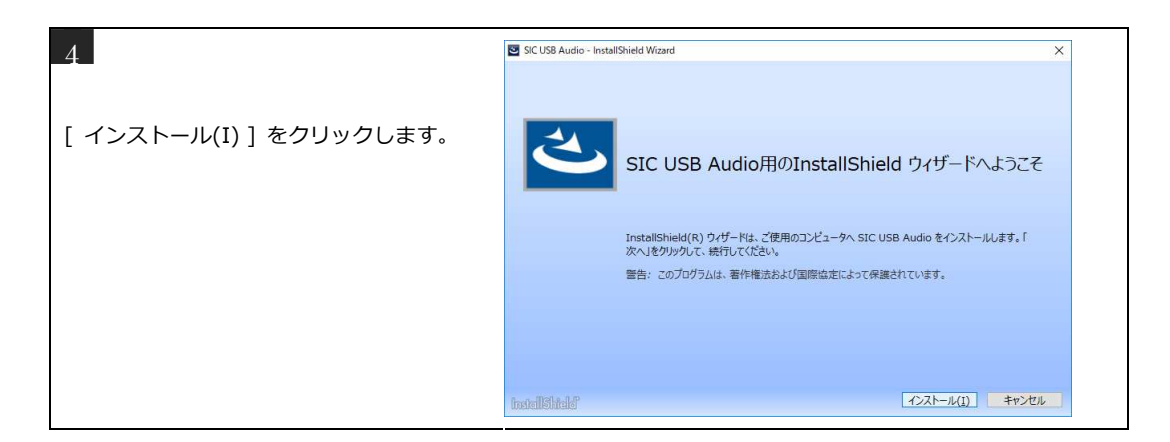

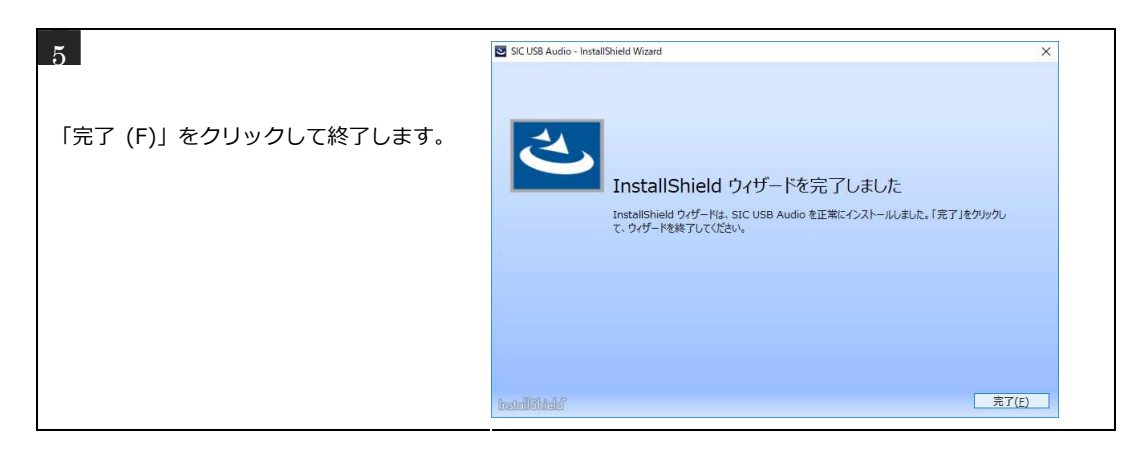

#### ドライバーを設定する(Windows)

SIC USB Audio Control Panel で USB の転送方式を設定します。

| アイソクロナス転送 | Isochronous     | リアルタイム性を優先し、一定の周期でデータを転送します。<br>USB オーディオの一般的なデータ転送方式です。 |
|-----------|-----------------|----------------------------------------------------------|
| バルク転送     |                 | 転送サイクルを高度に制御してデータを正確に転送することで音<br>質が向上します。                |
|           | Bulk Pet mode 1 | ホスト(PC)側の処理負荷を低く抑えています。                                  |
|           | Bulk Pet mode 2 | モート1と2ではテーダ転达八ターンが異なります。                                 |
|           | Bulk Pet mode 3 | ホスト(PC)側に高い処理負荷を負担させます。                                  |
|           | Bulk Pet mode 4 | モートろと4 じはテータ転达ハターンか異なります。                                |

Bulk Pet についての詳細は、インターフェイス株式会社の Web サイトをご覧ください。

https://www.itf.co.jp/prod/audio\_solution/bulk-pet

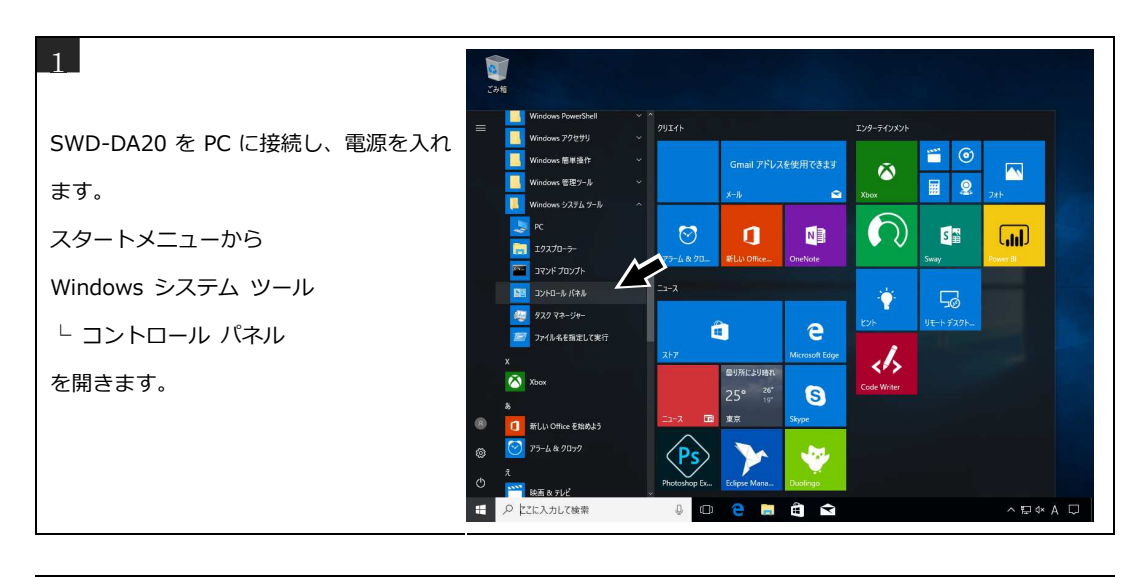

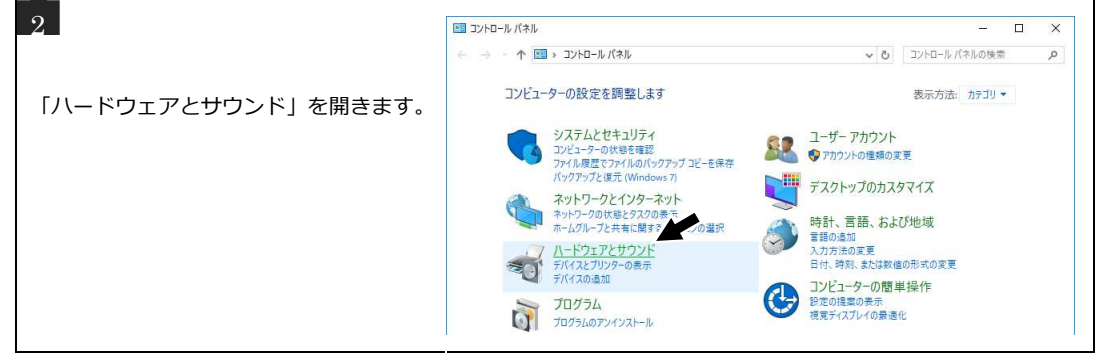

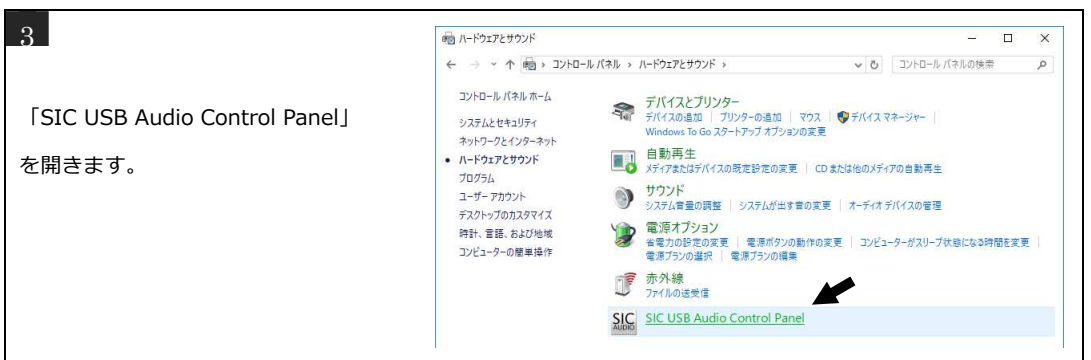

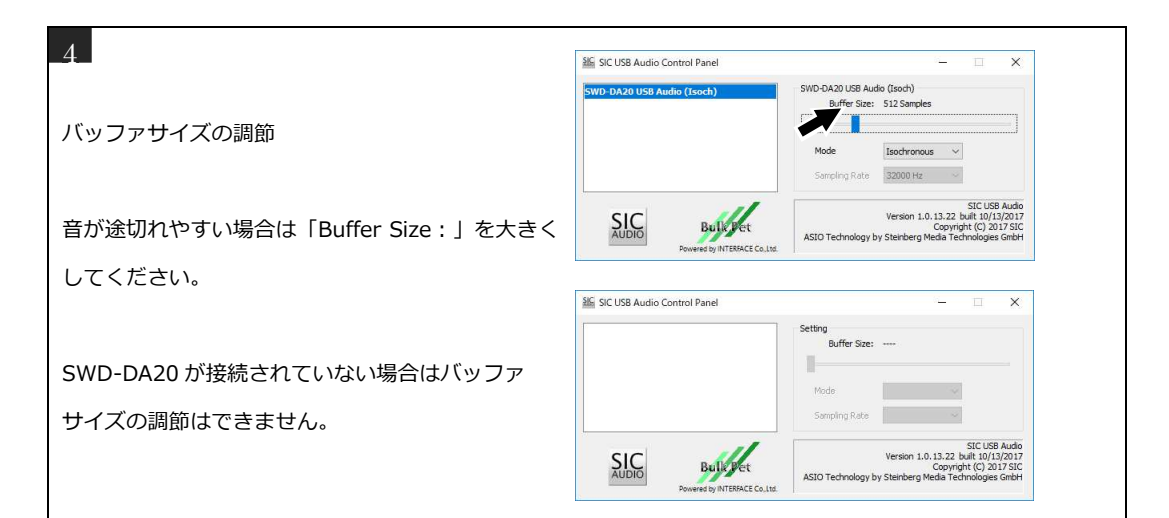

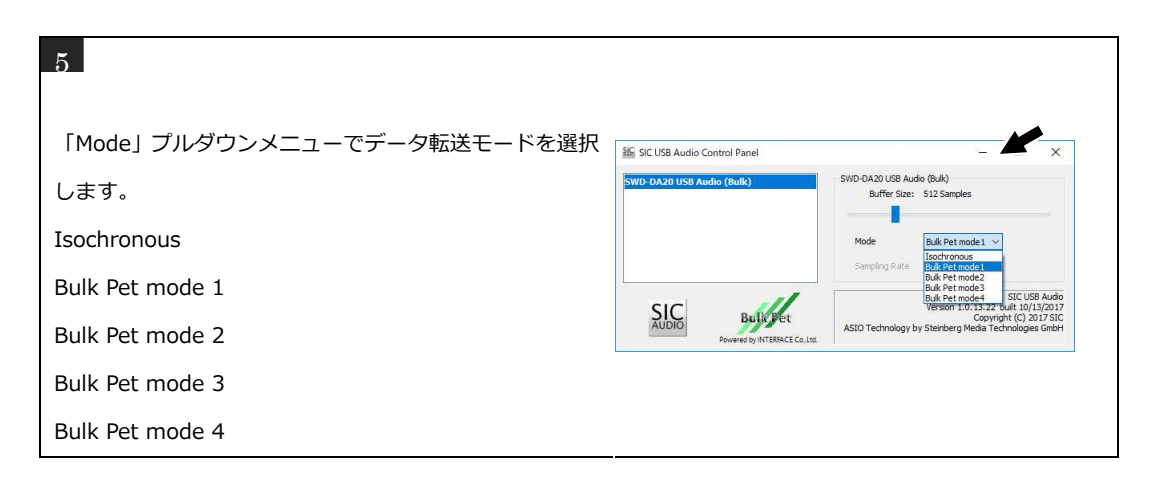

#### Bulk Pet 対応ドライバーをインストールする(Mac)

SOUND WARRIOR WEB サイトより、Mac 用 Bulk Pet 対応ドライバーをダウンロードしてください。

http://www.shiroshita.com/sw/swd-da20.html

なお、Bulk Pet をご使用にならない場合はドライバーのインストールは不要です。

| -                          | • • •              | Mac 📃    |        |  |
|----------------------------|--------------------|----------|--------|--|
|                            | 名前                 | > 変更日    | サイズ 種類 |  |
| 「Mac」フォルダー内の               | Driver_mac_BulkPet | 今日 16:30 | フォルダ   |  |
| 「Driver_Mac_BulkPet」フォルダーを |                    |          |        |  |
| 見きます。                      |                    |          |        |  |

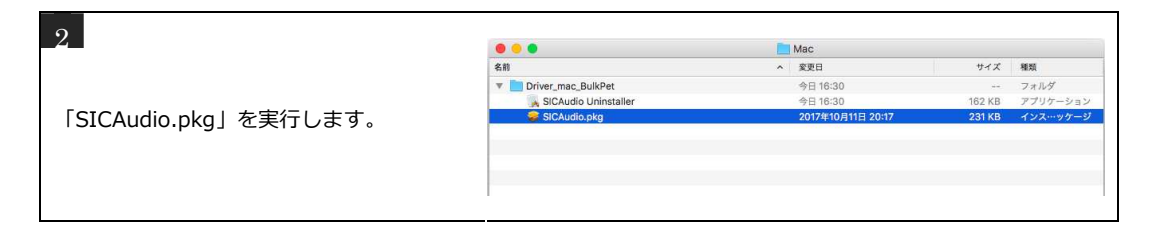

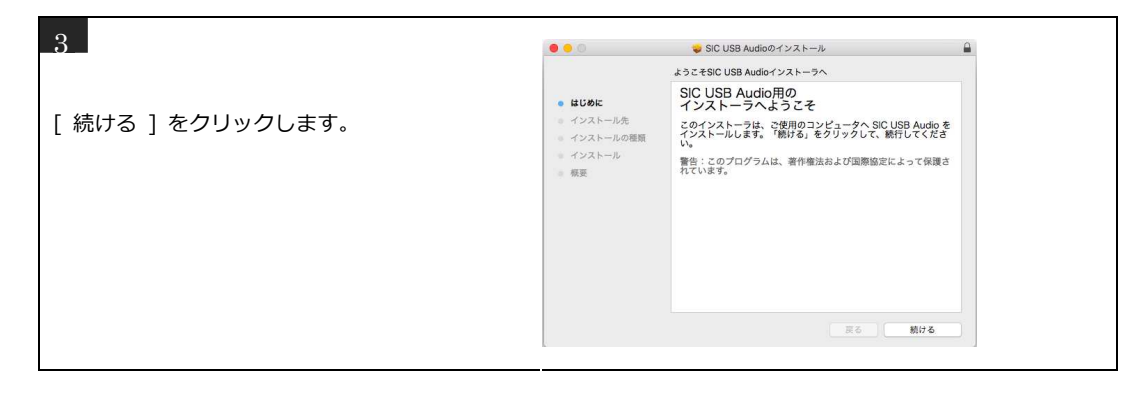

| [ インストール ] をクリックします。 |                  |
|----------------------|------------------|
|                      | Eです。<br>(ンストールす  |
| - 122<br>हरु         | ール先を変更<br>インストール |

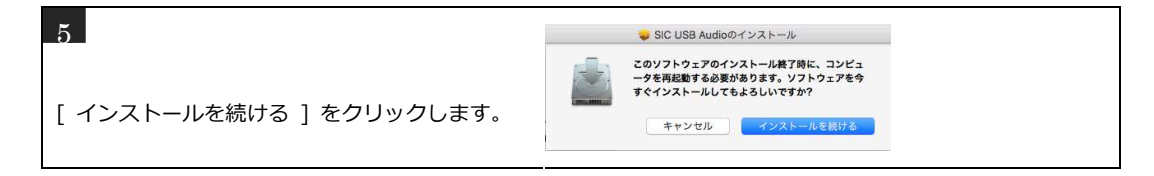

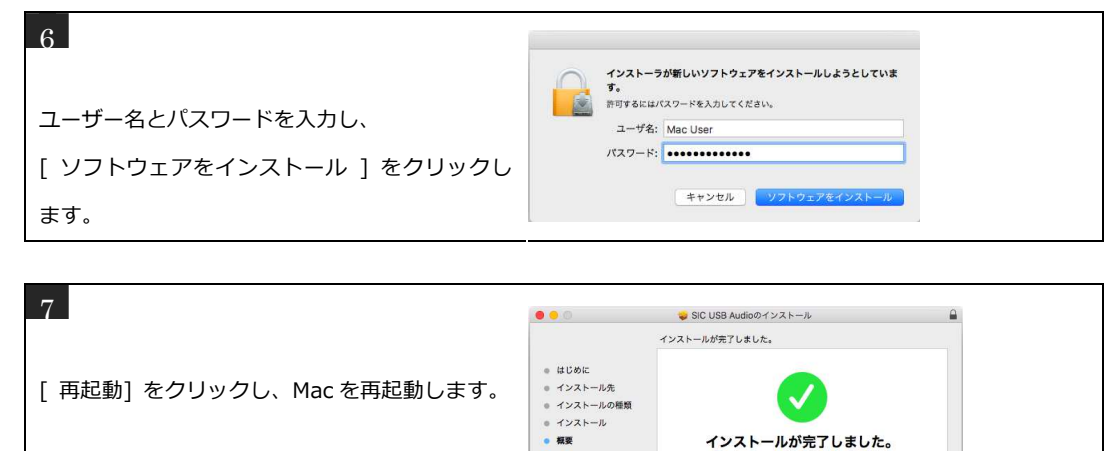

インストールが完了しました。 ソフトウェアがインストールされました。

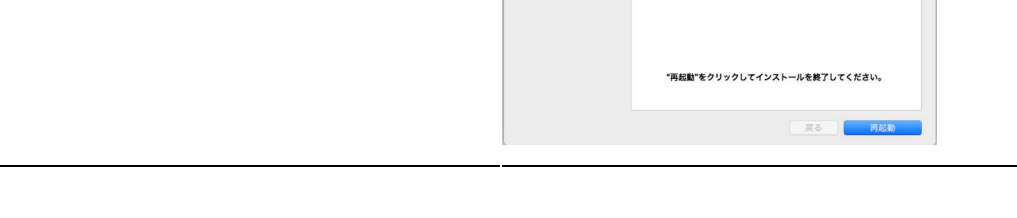

#### ドライバーを設定する(Mac)

SIC USB Audio Control Panel で USB の転送方式を設定します。

| アイソクロナス転送 | Isochronous     | リアルタイム性を優先し、一定の周期でデータを転送します。<br>USB オーディオの一般的なデータ転送方式です。 |
|-----------|-----------------|----------------------------------------------------------|
| バルク転送     |                 | 転送サイクルを高度に制御してデータを正確に転送することで音<br>質が向上します。                |
|           | Bulk Pet mode 1 | ホスト(PC)側の処理負荷を低く抑えています。                                  |
|           | Bulk Pet mode 2 | モート1と2ではテーダ転达八ダーンが異なります。                                 |
|           | Bulk Pet mode 3 | ホスト(PC)側に高い処理負荷を負担させます。                                  |
|           | Bulk Pet mode 4 | モード3と4ではテータ転送八ターンが異なります。                                 |

Bulk Pet についての詳細は、インターフェイス株式会社の Web サイトをご覧ください。

https://www.itf.co.jp/prod/audio\_solution/bulk-pet

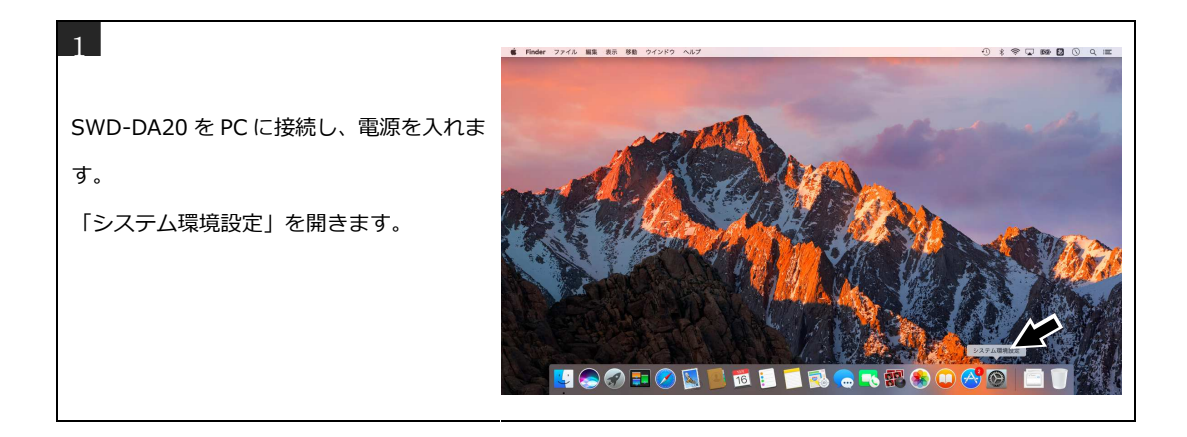

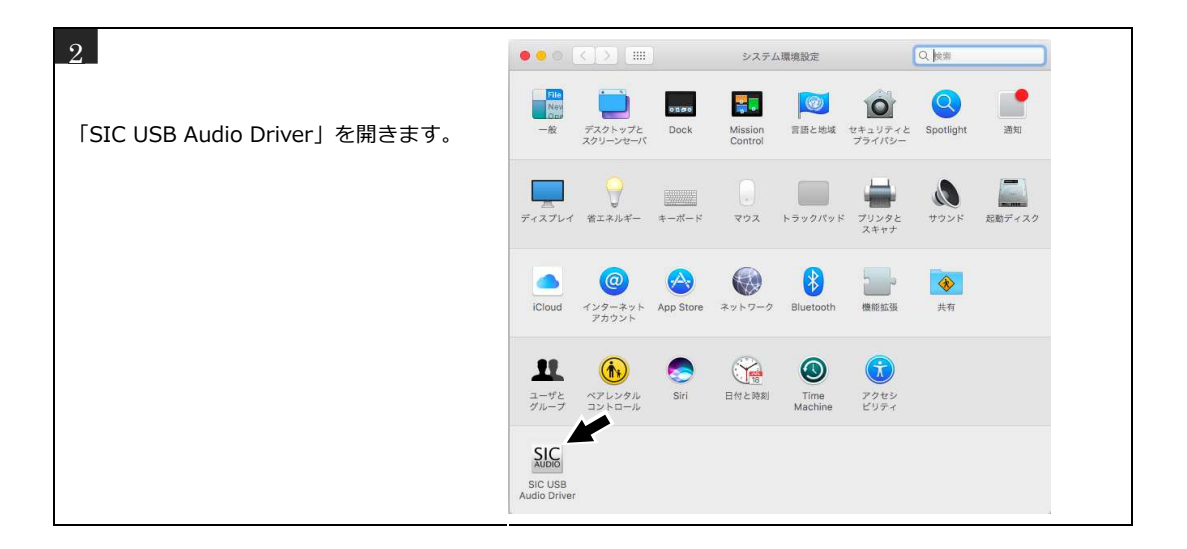

| 3                     |                                                                           |
|-----------------------|---------------------------------------------------------------------------|
| 「Mode」プルダウンメニューでデータ転送 | ● ● ● < > IIII SIC USB Audio Driver Q. 他面<br>SOUND WARRIOR USBDAC Setting |
| モードを選択します。            | Buffer Size:                                                              |
| Isochronous           | Mode  Visochronous Buik Pet mode1                                         |
| Bulk Pet mode 1       | Sampang Rave Bulk Pet mode3<br>Bulk Pet mode4                             |
| Bulk Pet mode 2       | AUDIO Bulkret SIC USB Audio<br>Version 10.0<br>Copyright (C) 2017 SIC     |
| Bulk Pet mode 3       | Powered by INTERFACE Co., Ltd.                                            |
| Bulk Pet mode 4       |                                                                           |